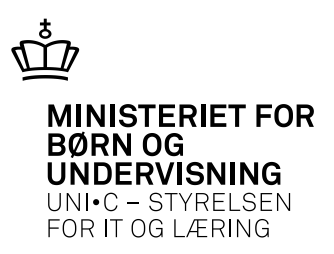

## Brugervendt beskrivelse af Praktik+, version 13.3

Af Anne Birch

Praktik+ er opdateret med version 13.3 den 15. oktober 2013. Dette dokument beskriver ændringerne.

#### Indholdsfortegnelse:

| 1 | Lær  | estedssiderne (L20/L21)                                               | . 3 |
|---|------|-----------------------------------------------------------------------|-----|
|   | 1.1  | AMU-tilmeldinger på læresteder med løbenummer 0                       | 3   |
|   | 1.2  | Visning af antal på knapper                                           | 3   |
|   | 1.3  | Mulighed for at overføre et enkelt lærested til en søgeliste          | 4   |
|   | 1.4  | Ny "Tilbage-knap" på udskriften af besøgsblanketten                   | 4   |
| 2 | "Sø  | g efter aktiviteter" (SA1)                                            | . 5 |
|   | 2.1  | Søg på flere brugere på samme skole på samme tid                      | . 5 |
|   | 2.2  | Søg på flere skoler på samme tid                                      | 5   |
|   | 2.3  | Søg på flere mærker på samme tid                                      | 6   |
|   | 2.4  | Sletning ved forkerte valg                                            | 6   |
|   | 2.5  | Samme ændringer i "Søg efter læresteder med givne aktiviteter" (SL3d) | 6   |
| 3 | Ехсе | el-udtræk på alle søgeresultatsider                                   | .7  |
|   | 3.1  | "Søg efter læresteder – søgeresultat" (SL4)                           | . 7 |
|   | 3.2  | "Søg efter aktiviteter – søgeresultat" (SA2)                          | 7   |
|   | 3.3  | "Søg efter kontaktpersoner – søgeresultat" (SK2)                      | 8   |
| 4 | "Mi  | ne aktiviteter" (A01)                                                 | . 8 |
|   | 4.1  | Højrekliksfunktion                                                    | . 8 |
| 5 | ″Tot | aloversigt over elev" (P01)                                           | .9  |
|   | 5.1  | Forventet udlært dato                                                 | . 9 |
|   | 5.2  | Supplerende aftaletyper                                               | 9   |
| 6 | "Sø  | g efter læresteder - grundsøgning" (SL1)                              | 10  |
|   | 6.1  | Accenter i lærestedets navne- og adressefelt ignoreres nu             | 10  |

| 7 | "Søg  | g efter læresteder – søgeresultat" (SL4)                        | . 11 |
|---|-------|-----------------------------------------------------------------|------|
|   | 7.1   | Ny visning ved store søgelister af, hvilken side man er inde på | 11   |
| 8 | "Bru  | ıgere" (U01)                                                    | . 11 |
|   | 8.1   | Visning af oplysning om primært arbejdsområde                   | . 11 |
| 9 | Fejlr | ettelser                                                        | . 12 |
|   | 9.1   | Kviksøg                                                         | . 12 |
|   | 9.2   | "Brugere" (U01)                                                 | . 12 |

## 1 Lærestedssiderne (L20/L21)

#### 1.1 AMU-tilmeldinger på læresteder med løbenummer 0.

I foråret 2013 blev Praktik+ opdateret, så der nu også blev vist kurser og kursister på de læresteder, som brugerens skole havde afholdt AMU-kurser for.

I den første version kunne der ikke vises de tilmeldinger, som på efteruddannelse.dk var foretaget på læresteder med løbenummer 0, da dette løbenummer ikke har et P-nummer og derfor ikke er kendt i CVR-registret, og da det ikke findes i EASY-P.

Løbenummer 0 oprettes i EASY-A som en kopi af den juridiske enhed og overføres til efteruddannelse.dk.

Tilmeldinger på læresteder med løbenummer 0 vises nu i Praktik+ som tilmeldinger på den produktionsenhed, der er = hovedkontor.

#### 1.2 Visning af antal på knapper

Praktik+ viser nu med tal i parentes på knapperne "Vis alle" antallet af værdier i de enkelte blokke på lærestedssiderne, så man med det samme kan se, hvor mange ex. kontaktpersoner og aktiviteter, der gemmer sig i blokken, hvor der som udgangspunkt kun vises 4:

| 🖉 https://pplus.emu.dk/?p_lere_id=78739 - Erhvervsuddannelse (L20), Praktik+ (ANNE636A) - Windows Internet Explorer |                          |                                                    |                 |                                                |                       |  |  |  |  |  |  |  |
|----------------------------------------------------------------------------------------------------|--------------------------|----------------------------------------------------|-----------------|------------------------------------------------|-----------------------|--|--|--|--|--|--|--|
| 🚮 Forside 🔋 Mine aktiviteter 🔎 Sø                                                                                   | ig 🏘 Sidste<br>søgeliste | 🔗 Hjælp 🛛 🎍                                        | 🖶 Ekstra vindue | Administration                                 | 1                     |  |  |  |  |  |  |  |
| Kviksøg Søg                                                                                                    | •                        |                                                    |                 |                                                |                       |  |  |  |  |  |  |  |
| Virksomhed CVR Kontaktpersoner (12) CVR Regnskab (Ja)                                                               |                          |                                                    |                 |                                                |                       |  |  |  |  |  |  |  |
| CVR Kontaktpersoner (0)                                                                                             |                          |                                                    |                 |                                                |                       |  |  |  |  |  |  |  |
| F. Salling A/S<br>Nytorv 8<br>9000 Aalborg<br>www.dsg.dk                                                            | C<br>F<br>T              | CVR-nr.: 35954716 -<br>P-nr.:<br>Tlf-nr.: 98160000 | 346             | EASY-P-status: A<br>Antal ansatte:<br>Branche: | ıktiv                 |  |  |  |  |  |  |  |
| – 🕀 Supplerende oplysninger —                                                                                       |                          |                                                    |                 |                                                |                       |  |  |  |  |  |  |  |
| Vis på kort Besøgsblanket Overfør lærest                                                                            | ted til                  | ~                                                  | Overfør         |                                                |                       |  |  |  |  |  |  |  |
| Erhvervsuddannelse Efteruddannelse                                                                                  | e                        |                                                    |                 |                                                |                       |  |  |  |  |  |  |  |
| 🕞 🖂 Kontaktpersoner —                                                                                               |                          |                                                    |                 |                                                |                       |  |  |  |  |  |  |  |
| Ny kontaktperson Vis alle (9)                                                                                       |                          |                                                    |                 |                                                |                       |  |  |  |  |  |  |  |
| Navn                                                                                                    | Titel / Fagområder       | Tlf.nr.1                                           | Tlf.nr.2 E-mail |                                                | Udd.områder           |  |  |  |  |  |  |  |
|                                                                                                    |                          | 98771212                                           |                 |                                                |                       |  |  |  |  |  |  |  |
|                                                                                                    |                          | 98771211                                           |                 |                                                |                       |  |  |  |  |  |  |  |
|                                                                                                    |                          |                                                    |                 |                                                | 1952 Detailhandel med |  |  |  |  |  |  |  |
| Lise                                                                                                    | Leder af 'Whats up'      |                                                    |                 |                                                | 1952 Detailhandel med |  |  |  |  |  |  |  |
| Aktiviteter                                                                                                    |                          |                                                    |                 |                                                |                       |  |  |  |  |  |  |  |
| Ny aktivitet Vis alle (20) Se alle                                                                                  | 💌 aktiviteter i pe       | rioden                                             |                 | Opdatér                                        |                       |  |  |  |  |  |  |  |
| Dato ▼ ▲ Overskrift ▼ ▲                                                                                             | Aktivitetstype 🔻 🔺       | Vedrørende 🔻 🔺                                     | Kontaktperson   | ▼▲ Status ▼                                    | ▲ Mærke <b>▼</b> ▲    |  |  |  |  |  |  |  |
| 01/05 2012 00:00                                                                                                    | Posad/mado               | Liddonnoloooaffolo                                 |                 |                                                |                       |  |  |  |  |  |  |  |

#### 1.3 Mulighed for at overføre et enkelt lærested til en søgeliste

Med version 12.1 fra efteråret 2012, kom man direkte ind på lærestedet, hvis søgekriterierne kun gav 1 hit. Man sprang altså over det ekstra klik, som søgeresultatsiden (SL4) gav.

Dette medførte, at man ikke kunne overføre det enkelte lærested til en søgeliste, da det kun var på søgeresultatsiden SL4, at denne mulighed fandtes.

Denne overførselsmulighed er nu indført direkte i lærestedsblokken på lærestedet. Den ønskede søgeliste vælges i drop-downmenuen:

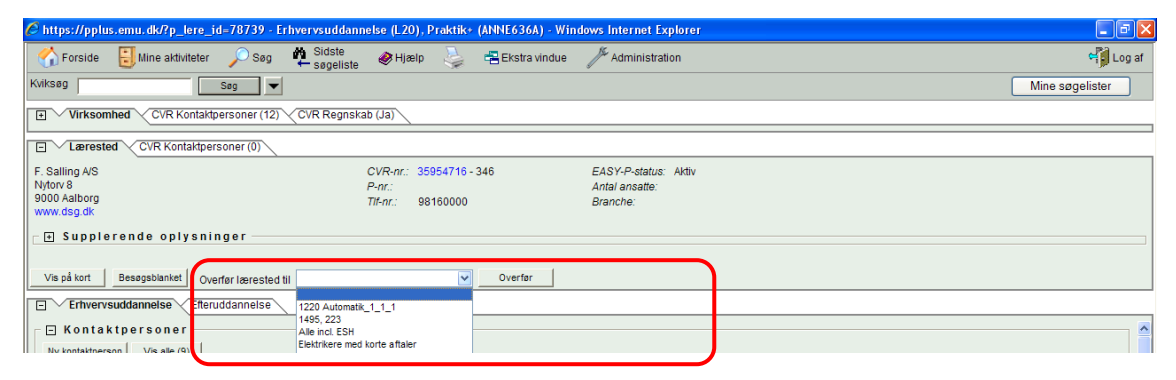

## 1.4 Ny "Tilbage-knap" på udskriften af besøgsblanketten

Når man vil udskrive en besøgsblanket, skal man på side 1 vælge, hvilke værdier fra de enkelte blokke (kontaktpersoner, aktiviteter, m.m.) man vil have med på udskriften.

Hvis man herefter på selve udskriften ville ændre sine valg, manglede man en "Tilbage-knap", så man kunne komme retur til side 1. Den er nu indført:

| 🖉 https://pplus.emu        | .dk/ - Besøgsblanket (L10), F     | Praktik+ (ANNE636A) | <ul> <li>Windows Internet Explo</li> </ul> | rer                |          |          |                     |                 |               | _ 6       |   |
|----------------------------|-----------------------------------|---------------------|--------------------------------------------|--------------------|----------|----------|---------------------|-----------------|---------------|-----------|---|
|                            |                                   |                     |                                            |                    |          |          |                     |                 | Udskriv       | Tilbage   |   |
| Besøgsoplysn               | inger                             |                     |                                            |                    |          |          |                     |                 |               |           | 1 |
| Besøgt af:                 |                                   |                     |                                            |                    |          |          |                     |                 |               | Dato:     | 1 |
| Overskrift:                |                                   |                     |                                            |                    |          |          |                     |                 |               |           |   |
| Notater:                   |                                   |                     |                                            |                    |          |          |                     |                 |               |           |   |
|                            |                                   |                     |                                            |                    |          |          |                     |                 |               |           | 4 |
| Virksomhed                 | \                                 |                     |                                            |                    |          |          |                     |                 |               |           |   |
| Lærested                   |                                   |                     |                                            |                    |          |          |                     |                 |               |           |   |
| F. Salling A/S             |                                   | CVR-nr.:            | 35954716 - 346                             | EASY-P-status      | Aktiv    |          |                     |                 |               |           |   |
| Nytory 8                   |                                   | P-nr.:              |                                            | Antal ansatte:     |          |          |                     |                 |               |           |   |
| 9000 Aalborg<br>www.dsg.dk |                                   | Tif-nr.:            | 98160000                                   | Branche:           |          |          |                     |                 |               |           |   |
| 🕞 🖶 Supplerend             | le oplysninger                    |                     |                                            |                    |          |          |                     |                 |               |           | J |
| Kontaktperso               | ner(9)                            |                     |                                            |                    |          |          |                     |                 |               |           |   |
| Navn                       |                                   | Titel / Fagområder  |                                            | Tlf.nr.            |          | Mobilnr. | E-mail              | Brug            | er/ Skole     |           |   |
| ⊡Ann Sønderup              |                                   |                     |                                            | 98771212           |          |          |                     | ANB             | / 203         |           |   |
| E Anne Mette Bogner        |                                   |                     |                                            | 98771211           |          |          |                     | GGS             | / 102         |           |   |
| Personale                  |                                   |                     |                                            |                    |          |          |                     |                 |               |           |   |
| Aktiviteter(23)            | Г\                                |                     |                                            |                    |          |          |                     |                 |               |           | - |
| Dato                       | Overskrift                        | Aktivitetstvpe      | Vedrørende                                 |                    |          |          | Kontaktperson       |                 | Status        | Mærke     | 1 |
| 01/05-2013 09:00           |                                   | Besøg/møde          | Uddannelsesaftale                          | e (Flere tilføjet) |          |          | Nicolai B. Pedersen |                 | Planlagt      | -         |   |
| Godkendelser               | → Godkendelser og udd.aftaler(12) |                     |                                            |                    |          |          |                     |                 |               |           |   |
| Udd. Version               | Betegnelse                        | Speciale            | Betegnelse                                 | Udløb God          | k. antal | Henv. FU | Svar FU             | Antal igv. aft. | Senest ændre  | et, af    |   |
| I 1952 1 -                 | Detailhandel med specialer        | 2Y                  | Profil: Kapitalkædedrift                   |                    |          |          | 10/06-1997          | 0               | 25/11-2009, M | IJA / 102 |   |

## 2 "Søg efter aktiviteter" (SA1)

## 2.1 Søg på flere brugere på samme skole på samme tid

"Søg efter aktiviteter" (SA1) er ændret, så det nu er muligt at søge på flere brugeres aktiviteter på samme tid, og SA1 har derfor ændret udseende. Brugerne skal dog være tilknyttet den samme skole.

Luk brugerværdilisten op og marker de brugere, du vil søge på med Ctrl + klik:

| 🙆 https://pplus.emu.dk/ - Søg efter aktiviteter (SA1), Praktik+ (ANNE636A) - Windows | Internet Explorer                                       |                 |
|--------------------------------------------------------------------------------------|---------------------------------------------------------|-----------------|
| 🏠 Forside 🚦 Mine aktiviteter 🔎 Søg 🏘 Sidste 🛷 Hjælp 😓 🖷 I                            | Ekstra vindue 🥢 Administration                          | 📬 Log af        |
| Kviksøg Søg 🗸                                                                        |                                                         | Mine søgelister |
| Du er her                                                                            |                                                         |                 |
| Attiviteter 2. Søgeresultat                                                          |                                                         |                 |
| Søgekriterier                                                                        | 🥭 https://pplus.emu.dk/?p_skol_id=102&p_retur 🔳 🗖 🔀     |                 |
| Aktiviteter                                                                          | Brugere                                                 |                 |
| Skole 102 Aalborg Handelsskole X                                                     | ANB - Anne Birch                                        | x               |
|                                                                                      | HAC - Hanne Christensen<br>HPL _ Lars Halsky Peters     |                 |
| Bruger initialer ANB Anne Birch X                                                    | UAN - Ulla Søgaard Andersen<br>AHE - Annemette Hellinga |                 |
|                                                                                      | ED - Ella Dreyer<br>HES - Hans Folke Sarensen           |                 |
| Vedrørende                                                                           | HST - Helene Steffensen<br>IBH - Inge Bjerre Henriksen  |                 |
| Aktivitetstype                                                                       | ICH - Inge Christensen<br>JTO - Jørgen Teglers Olsen    |                 |
|                                                                                      | KAP - Katrine Bislev Pedersen                           |                 |
| Time- og kilometerregnskab                                                           | MAV - Marane Kehlet Vork                                |                 |

De lægger sig herefter ned i den listeboks, der er indført ved "Bruger initialer":

| 🖉 https://pplu  | s.emu.dk/ - Søg efter aktiviteter (SA1), Praktik+ (A                            | NNE636A) - Windows Internet | Explorer            |          | - 6 🛛           |
|-----------------|---------------------------------------------------------------------------------|-----------------------------|---------------------|----------|-----------------|
| Criside 🏠       | 🚼 Mine aktiviteter 🔎 Søg 🏘 Sidste 🐗                                             | ≽ Hjælp 👌 🖷 Ekstra vind     | ue 🦯 Administration |          | r Log af        |
| Kviksøg         | Søg                                                                             |                             |                     |          | Mine søgelister |
| 🖃 🗸 Du er h     | er                                                                              |                             |                     |          | ~               |
|                 | Aktiviteter                                                                     |                             |                     |          |                 |
| Søgekriterie    | ər                                                                              |                             |                     |          |                 |
| Aktiviteter —   |                                                                                 |                             |                     |          |                 |
| Skole           | 102 Aalborg Handelsskole                                                        | X                           | Mærke               |          | ×               |
| Bruger initiale | r ANB Anne Birch<br>GGS - Gertrud Galløe Sindbjerg<br>LHP - Lars Halskov Peters | ×                           | Dato                |          |                 |
| Vedrørende      |                                                                                 |                             | Status              | <b>~</b> |                 |
| Aktivitetstype  |                                                                                 | •                           |                     |          |                 |
| _ ⊕ Time- og k  | silometerregnskab                                                               |                             |                     |          |                 |

## 2.2 Søg på flere skoler på samme tid

På samme måde kan du søge efter aktiviteter på oprettet af brugere fra flere skoler på samme tid – uafhængig af, om der er knyttet evt. flerskolemærker til aktiviteterne.

Luk skoleværdilisten op og marker de skoler, du vil søge på med Ctrl + klik:

| 🖉 https://pplus.er | nu. dk/ - Søg efter a                           | aktiviteter (SA1), Praktik | + (ANNE636A) - W | /indows Internet Expl | orer          |   |                 |
|--------------------|-------------------------------------------------|----------------------------|------------------|-----------------------|---------------|---|-----------------|
| Criside 🚦          | Mine aktiviteter                                | Søg 🏘 Sidste søgeliste     | 🛷 Hjælp 🛛 🌷      | 🗧 🖷 Ekstra vindue     | Administratio | n | 🕌 Log af        |
| Kviksøg            | Sø                                              | ng 🔽                       |                  |                       |               |   | Mine søgelister |
| Du er her          | <u></u>                                         |                            |                  |                       |               |   | <u>^</u>        |
| $\rightarrow$      | 1. Søgekriterier<br>Aktiviteter                 | 2. Søgeresultat            |                  |                       |               |   |                 |
| Søgekriterier      |                                                 |                            |                  |                       |               |   |                 |
| Aktiviteter        |                                                 |                            |                  | _                     |               |   |                 |
| Skole              | 102 Aalborg Handelssk<br>202 Tech College Aalbo | kole<br>org                | -                | X                     | Mærke         |   | X               |
| Bruger initialer   |                                                 |                            |                  | . 🗴                   | Dato          |   |                 |
|                    |                                                 |                            |                  |                       |               |   |                 |
| Aktivitetstype     |                                                 |                            | ~                |                       | Status        | × |                 |
| , wanterstype      |                                                 |                            |                  |                       |               |   |                 |
| 🕞 🛨 Time- og kilon | neterregnskab                                   |                            |                  |                       |               |   |                 |

Læg mærke til, at værdilisten ved "Bruger initialer" inaktiveres, når der er valgt flere skoler.

#### 2.3 Søg på flere mærker på samme tid

Ligesom man på samme tid kan søge på aktiviteter oprettet af flere brugere på samme skole eller aktiviteter oprettet på flere skoler, kan man nu også søge på aktiviteter med flere mærker på samme tid.

#### 2.4 Sletning ved forkerte valg

Brugere, skoler og mærker slettes ved at markere det, man ønsker at slette, og herefter klikke på den lille knap med X.

# 2.5 Samme ændringer i "Søg efter læresteder med givne aktiviteter" (SL3d)

På siden "Søg efter læresteder med givne aktiviteter" (SL3d) er præcis de samme ændringer indført, som er beskrevet i afsnittene 2.1, 2.2 og 2.3.

Husk at man her får en lærestedssøgeliste som resultat og altså ikke en aktivitetssøgeliste.

## 3 Excel-udtræk på alle søgeresultatsider

På alle søgeresultatsider er det nu muligt at hente søgeresultaterne direkte som et Excel-udtræk.

## 3.1 "Søg efter læresteder – søgeresultat" (SL4)

Knappen "Dan flettefil" har ændret navn til "Excel-udtræk", så søgeresultatet hentes direkte i et Excel-regneark efter den sædvanlige proces med udvælgelse af kontaktpersoner.

Baggrunden er et stort ønske om at slippe for besværet med at overføre data fra en traditionel flettefil til et regneark, som flere og flere brugere benytter sig af med henblik på at kunne sortere og filtrere i resultatet.

Og man kan naturligvis stadigvæk brevflette. Nu er datakilden blot et regneark.

Der er samtidig justeret på rækkefølgen af de enkelte kolonner i regnearket, så de kommer i en mere logisk rækkefølge.

**OBS:** I skrivende stund er der et enkelt udestående med Excel-udtrækket fra SL4, som søges løst hurtigst muligt.

Hvis man arbejder på en PC med præcis Windows XP som styresystem og Internet Explorer 8 som browser, kommer regnearket ikke frem.

Der er ingen problemer med ex. Windows 7 eller med Windows XP kombineret med andre browsere.

Hvis du altså har Windows XP og IE 8, skal du, indtil problemet er løst, afvikle Praktik+ i ex. Firefox eller Google Chrome, hvis du vil hente et regneark fra SL4.

## 3.2 "Søg efter aktiviteter – søgeresultat" (SA2)

Knappen "Udskriv alle" er slettet, og til gengæld er der ved siden af "Dan lærestedssøgeliste" indsat knappen "Excel-udtræk", så resultatet af aktivitetssøgningen kan hentes direkte i et Excel-regneark.

Regnearket indeholder de samme kolonner som søgeresultatet.

Hvis der er hæftet flere mærker og vedrørender på en aktivitet, vil alle disse blive vist ved sortering af regnearket – f.eks. ved sortering på "Mærke" eller "Vedrørende":

| X           | 🔣 🛃 ヴ・ヴィーマ aktivitetssganing - Microsoft Excel ロ 🛱 😒                                        |                |         |             |                |                           |                                         |                           |            |           |                    |                          |                                                          |                      |            |         |           |                              |              |
|-------------|---------------------------------------------------------------------------------------------|----------------|---------|-------------|----------------|---------------------------|-----------------------------------------|---------------------------|------------|-----------|--------------------|--------------------------|----------------------------------------------------------|----------------------|------------|---------|-----------|------------------------------|--------------|
| Fi          | Filer Startside Indsæt Sidelayout Formler Data Gennemse Vis Tilføjelsesprogrammer 🛆 🕜 🗆 🛱 🔀 |                |         |             |                |                           |                                         |                           |            |           |                    |                          |                                                          |                      |            |         |           |                              |              |
| S<br>S<br>S | aæt<br>nd ≁                                                                                 | ∦<br>⊫⊒ -<br>∛ | Ca<br>F | libri<br>KU | - 11 - A A     | ∧ = = = ≫·<br>A = = = ;;; | Gan Gan Gan Gan Gan Gan Gan Gan Gan Gan | ryd tekst<br>og centrer + | Standard   | 000 58    | • Betin<br>formate | get Forr<br>ring ≠ som t | nater Celletypografi                                     | Indsæt Slet          | Formater   | ∑ Auto  | sum •     | orter og Søg<br>filtrer * væ | g og<br>Ig * |
| Udki        | dxilipsnoider is skrittype is Justering is fai is light to Celler Redigering                |                |         |             |                |                           |                                         |                           |            |           |                    |                          |                                                          |                      |            |         |           |                              |              |
|             |                                                                                             | AI             | _       | • (-        | Jx Date        | ,                         |                                         |                           |            |           |                    |                          | 1                                                        |                      |            |         |           |                              | -            |
| <u></u>     |                                                                                             | A              |         | В           | С              | D                         | E                                       | F                         | G          | Н         |                    | J                        | K                                                        |                      | L          | M       |           | N                            | -            |
| 1           | Dat                                                                                         | 0              | _       | Overskrift  | Aktivitetstype | Vedrørende                | Lærested                                | Adresse                   | Postnr.    | Postdistr | il Kontaktpe       | Status                   | Mærke                                                    | _                    | Synlig for | Bruger  | Skol      | e                            | _            |
| 2           | 3                                                                                           | 30-10-2        | 012     | test af PP  | l Besøg/møde   | Praktikpladskampagne      | godkente                                | detail; dr.l              | und 29.08. | .12       |                    | Planlagt                 | AER-Handel - 201<br>[Landsdækkende<br>Jylland [Flere sko | 2<br> <br> er]       | Alle       | GGS, Ge | erti 102, | Aalborg H                    | andel        |
|             |                                                                                             |                |         |             |                |                           |                                         |                           |            |           |                    |                          | AER-Handel - 201<br>[Landsdækkende<br>Partnerskab med    | 2<br> <br>BtB [Fleye |            |         |           |                              | =            |
| 3           |                                                                                             | 30-10-2        | 012     | test af PP  | Besøg/møde     | Praktikpladskampagne      | SosuNord                                |                           |            |           |                    | Planlagt                 | skoler]                                                  |                      | Alle       | GGS, Ge | erti 102, | Aalborg H                    | andel        |
| 4           | - (                                                                                         | 07-11-2        | 012     | TEST        | Besøg/møde     | Orientering               | Alle incl.                              | ESH                       |            |           |                    | Planlagt                 | ah og tcaa [Flere s                                      | koler]               | Flere skol | ANB, A  | nn 102,   | Aalborg H                    | ande         |
| 5           | (                                                                                           | 09-10-2        | 012     | Tage bille  | Besøg/møde     | Informationsmateriale     | Silvan Ålb                              | Håndværk                  | 9000       | Aalborg   | Dan Søttr          | Gennemf                  | Detail; AER 12/13                                        | [Skole]              | Alle       | GGS, Ge | erti 102, | Aalborg H                    | andel        |
| 6           | 1                                                                                           | 16-10-2        | 012     | Johnny      | Besøg/møde     | Uddannelsesaftale         | Dragons L                               | Algade 63                 | 9000       | Aalborg   | Todd Mor           | Planlagt                 | Detail; AER 12/13                                        | [Skole]              | Alle       | GGS, Ge | erti 102, | Aalborg H                    | andel        |
| 7           | 1                                                                                           | 23-10-2        | 012     | tillæg på f | Besøg/møde     | Godkendelse               | Eurospar                                | Nøhr Søre                 | 9210       | Aalborg S | ø                  | Gennemf                  | Detail; AER 12/13                                        | [Skole]              | Alle       | GGS, Ge | erti 102, | Aalborg H                    | andel        |
| 8           | 1                                                                                           | 15-11-2        | 012     | møde me     | Besøg/møde     | Informationsmateriale     | Shell Serv                              | Mylius Eri                | 9210       | Aalborg S | Thomas Je          | Gennemf                  | Detail; AER 12/13                                        | [Skole]              | Alle       | GGS, Ge | erti 102, | Aalborg H                    | andel        |
|             |                                                                                             |                |         |             |                | Praktikpladskampagne      |                                         |                           |            |           |                    |                          |                                                          |                      |            |         |           |                              |              |
| 9           | 3                                                                                           | 31-05-2        | 013     | Test af Ipa | Send materiale | Informationsmateriale     | detail, Dr                              | onninglund                | 1          |           |                    | Gennemf                  | Detail; AER 12/13                                        | [Skole]              | Alle       | ANB, A  | nn 102,   | Aalborg H                    | andel        |
| 10          | 3                                                                                           | 30-09-2        | 013     | test 1      | Besøg/møde     | Godkendelse               | Matas - Å                               | Hobrovej                  | 9200       | Aalborg S | Charlotte          | Planlagt                 | Detail; AER 12/13                                        | [Skole]              | Alle       | GGS, Ge | erti 102, | Aalborg H                    | andel        |
| 11          | (                                                                                           | 08-11-2        | 012     | Hvad kaN    | Besøg/møde     | Tilbud                    | Byggeriet                               | Bygmeste                  | 2400       | Københa   | vn Nv              | Planlagt                 | Eget mærke til te                                        | st [Personlig]       | Alle       | ANB, A  | nn 102,   | Aalborg H                    | andel        |
| 12          | -                                                                                           | 31-12-2        | 012     |             | Besøg/møde     | Praktikpladskampagne      | detail, Dr                              | onninglund                |            |           |                    | Planlagt                 | Jylland [Flere sko                                       | ler]                 | Flere skol | GGS, Ge | erti 102, | Aalborg H                    | andel        |
|             |                                                                                             |                |         |             |                | (4) (1) (1) (1) (1) (1)   |                                         |                           |            |           |                    |                          |                                                          |                      |            |         |           |                              |              |

## 3.3 "Søg efter kontaktpersoner – søgeresultat" (SK2)

Knappen "Udskriv alle" er slettet, og knappen "Dan lærestedsflettefil" er uskiftet med knappen "Excel-udtræk", så resultatet af kontaktpersonsøgningen kan hentes direkte i et regneark.

Dette giver bl.a. mulighed for meget let at maile ud til kontaktpersoner inden for ens "egen" uddannelse ved at kopiere kolonnen med kontaktpersonernes e-mailadresse fra regnearket over i Outlook.

Det forudsætter naturligvis, at man konsekvent har oprettet kontaktpersonerne med bl.a. oplysning om e-mailadresse og den uddannelse, kontaktpersonen er ansvarlig for.

## 4 "Mine aktiviteter" (A01)

#### 4.1 Højrekliksfunktion

På siden "Mine aktiviteter" (A01) er der indført den samme højrekliksfunktion, som findes på lærestedssiderne (L20 og L21) i aktivitetsblokken:

| 6 | https://pplus.emu                                                                               | .dk/ - Mine aktiviteter (A01), Pra                                | ktik+ (ANNE636A)   | - Windows Internet Explorer                                                       |                                       |  |  |  |  |  |  |  |  |  |
|---|-------------------------------------------------------------------------------------------------|-------------------------------------------------------------------|--------------------|-----------------------------------------------------------------------------------|---------------------------------------|--|--|--|--|--|--|--|--|--|
| Γ | 🏠 Forside 🗒 Mine aktiviteter 🔎 Søg 🏚 Sidste 🛷 Hjælp 🍦 🖷 Ekstra vindue 🥕 Administration 🥠 Log af |                                                                   |                    |                                                                                   |                                       |  |  |  |  |  |  |  |  |  |
| ł | Kviksøg Søg 🗸 Mine søgelister                                                                   |                                                                   |                    |                                                                                   |                                       |  |  |  |  |  |  |  |  |  |
|   | Mine aktiviteter                                                                                |                                                                   |                    |                                                                                   |                                       |  |  |  |  |  |  |  |  |  |
|   | Ny aktivitet                                                                                    | Se alle 💌 aktiviteter                                             | i perioden 010109  | Opdatér                                                                           |                                       |  |  |  |  |  |  |  |  |  |
|   | Dato 🔻 🔺                                                                                        | Overskrift ▼ ▲                                                    | Aktivitetstype 🔻 🔺 | Vedrørende ▼▲ Lærested / søgeliste ▼▲ Kontaktperso                                | n ▼▲ Status ▼▲ Mærke ▼▲ Synlig for ▼▲ |  |  |  |  |  |  |  |  |  |
|   | 22/09-2009 13:45                                                                                | Godkendes til adm +<br>uddannelsesaftale for voksenelev           | Besøg/møde         | Godkendelse 📕 Vuc Nordjylland Karen Hanse                                         | 1 Gennemført 💌 Alle                   |  |  |  |  |  |  |  |  |  |
|   | 16/09-2009 14:30                                                                                | Opfølgning på Tina                                                | Besøg/møde         | Uddannelsesaftale 📕 Lægerne I Kås I/S V/ Jan Bruhn & 🖃 Jan Bruhn<br>Urik Sørensen | Gennemført v sundh.sekr Alle<br>[S]   |  |  |  |  |  |  |  |  |  |
|   | 15/09-2009 11:00                                                                                | Ny elev                                                           | Besøg/møde         | Uddannelsesaftale 📕 Himmerland Boligforening 🛛 🖃 John Svalgaa                     | rd Gennemført 💌 Alle                  |  |  |  |  |  |  |  |  |  |
|   | 14/09-2009 00:00                                                                                | Opf. på sundhedsservicesekr. elev<br>Kirsten Trab                 | Besøg/møde         | Uddani Ny aktivitet al - Randers I/S 🖃 Grethe Garbu<br>Rediger/vis aktivitet      | s Gennemført V sundh.sekr Alle        |  |  |  |  |  |  |  |  |  |
|   | 28/08-2009 09:00                                                                                | Godkendes til salgsassistent + ny<br>mesterlære                   | Besøg/møde         | Uddani Slet aktivitet aard Petersen Tea Langgaa<br>Larsen                         | rd Gennemført 💌 Alle                  |  |  |  |  |  |  |  |  |  |
|   | 25/08-2009 13:00                                                                                | Godkendes til salgsassistent                                      | Besøg/møde         | Godker Overfør til kalender som aftale V/ Peter Brix Peter Mouster                | Gennemført 💌 Alle                     |  |  |  |  |  |  |  |  |  |
|   | 13/08-2009 00:00                                                                                | Godkendt til sped/ship og<br>udd.aftale for Christian             | Besøg/møde         | Uddan Overfør til kalender som opgave EPeter Skrubbe                              | Itrang Gennemført V Kontor2008 Alle   |  |  |  |  |  |  |  |  |  |
|   | 11/08-2009 00:00                                                                                | Sendt godkendelsesskema samt<br>omsætningskrav for salgsassistent | Send materiale     | Godkendelse - Glasskoen V/ Irine Daarbak 🔄 Trine Trudslev                         | / Gennemført 🖌 Alle                   |  |  |  |  |  |  |  |  |  |
|   | 10/08-2009 14:30                                                                                | Godkendes til kontor, adm.                                        | Besøg/møde         | Godkendelse Hedegaard & Christensen 🖃 Mogens Jaco<br>Holding A/S                  | osen Gennemført 🖌 Alle                |  |  |  |  |  |  |  |  |  |

Hvis der ikke er registreret en e-mailadresse på kontaktpersonen, er menupunktet "Send mail til kontaktperson" ikke valgbar (grået ud).

## 5 "Totaloversigt over elev" (P01)

#### 5.1 Forventet udlært dato

På siden "Totaloversigt over elev" (P01) vises den forventede udlært dato nu ved korte aftaler, men naturligvis kun under forudsætning af, at datoen er tastet ind i EASY-P:

| 🖉 https://ppl | lus.emu.dk/ - Totaloversigt for elev (P01), Praktik+ (A | NNE636A) - Windows Inte | ernet Explorer |           |              |         |                 |          |        |                  |  |  |
|---------------|---------------------------------------------------------|-------------------------|----------------|-----------|--------------|---------|-----------------|----------|--------|------------------|--|--|
| orside 🏠      | 🗧 🚼 Mine aktiviteter 🔎 Søg 📫 Sidste 🤌                   | Hjælp 🎍 🖶 Ekstra        | a vindue 🏼 🎢 A | dministra | tion         |         |                 |          |        | 🕌 Log af         |  |  |
| Kviksøg       | Sog                                                     |                         |                |           |              |         |                 |          |        | Mine søgelister  |  |  |
| Perso         | onoplysninger                                           |                         |                |           |              |         |                 |          |        |                  |  |  |
|               | CPR-nr<br>Status<br>Tit.nr<br>Email<br>Kontaktskole     |                         |                |           |              |         |                 |          |        |                  |  |  |
| Prakt         | tikforhold                                              |                         |                |           |              |         |                 |          |        |                  |  |  |
| Praktiksted   |                                                         | Per.start               | Perslut        | Aftalet   | typer        | Afs.gr. | Uddannelse      | Speciale | Statu  | Forventet udlært |  |  |
| 13110239      | 1 Tømrer- Og Snedkerfirmaet Poul Mortensen Aps          | 20/02-2012              | 09/12-2012     | 1001      | 1018         | 1108    | 1390 Træf. bygg | 1 Tømrer | Pass   | 27/03-2015       |  |  |
| 13110239      | 1 Tømrer- Og Snedkerfirmaet Poul Mortensen Aps          | 10/12-2012              | 19/06-2013     | 1001      | 1018<br>1062 | 1108    | 1390 Træf. bygg | 1 Tømrer | Passiv | 27/03-2015       |  |  |
| 13110239      | 1 Tømrer- Og Snedkerfirmaet Poul Mortensen Aps          | 20/06-2013              | 20/06-2014     | 1001      | 1018<br>1062 |         | 1390 Træf. bygg | 1 Tømrer | Aktiv  | 27/03-2015       |  |  |
| E Prakt       | tikforhold - Grafisk                                    |                         |                |           |              |         |                 |          |        |                  |  |  |
| Skolevej      |                                                         | 7                       |                |           |              |         |                 |          |        |                  |  |  |
|               |                                                         | Skolevej                |                |           |              |         |                 |          |        |                  |  |  |
|               |                                                         |                         |                |           | Skoleve      | i i     |                 |          |        |                  |  |  |
| Tidsforbrug   | ca. 5 sekund(er).                                       |                         |                |           |              |         |                 |          |        |                  |  |  |
|               |                                                         |                         |                |           |              |         |                 |          |        |                  |  |  |

## 5.2 Supplerende aftaletyper

På mange aftaler er der ud over de obligatoriske aftaletyper også flere supplerende aftaletyper. Praktik+ har tidligere kun kunnet vise op til 3 i alt.

Siden er nu ændret sådan, at de obligatoriske aftaletyper – f.eks. 1001, skolevej eller 1002, praktikvej – vises i første kolonne under "Aftaletyper", og de supplerende aftaletyper – f.eks. 1018, Kort aftale eller 1030, Ny mesterlære vises i anden kolonne:

| 🖉 https://pp      | lus.emu.dk/ - Totaloversigt for elev (P01), Praktik- | (ANNE636A) - Wir | dows Internet I | xplorer                                   |            |            |                             |        |                  |  |  |  |  |
|-------------------|------------------------------------------------------|------------------|-----------------|-------------------------------------------|------------|------------|-----------------------------|--------|------------------|--|--|--|--|
| C Forside         | : 🔁 Mine aktiviteter 🔎 Søg 🏘 Sidste søgeliste        | 🔗 Hjælp 🛛 🎍      | 🖶 Ekstra vindue | e 🎤 Admi                                  | nistration |            |                             |        | 🖓 Log af         |  |  |  |  |
| Kviksøg           | Sag 🗸                                                |                  |                 |                                           |            |            |                             |        | Mine søgelister  |  |  |  |  |
| Personoplysninger |                                                      |                  |                 |                                           |            |            |                             |        |                  |  |  |  |  |
|                   | CPR-nr.<br>Status<br>Ttrn.<br>Email<br>Kontaktskole  |                  |                 |                                           |            |            |                             |        |                  |  |  |  |  |
| D Prak            | tikforhold                                           |                  |                 |                                           |            |            |                             |        |                  |  |  |  |  |
| Praktiksted       |                                                      | Per.start        | Perslut         | Aftaletyper                               | Afs.gr.    | Uddannelse | Speciale                    | Status | Forventet udlært |  |  |  |  |
| 31321212          | 3 Mc Malerforretning A/S                             | 01/07-2008       | 04/03-2010      | 1001                                      | 1131       | 1450 Bygi  | n.maler 1 Bygningsmaler     | Passiv |                  |  |  |  |  |
| 31888271          | 1 Frokostpartner Aps.                                | 01/10-2010       | 04/10-2011      | 1002 1030                                 | 1132       | 1715 Gas   | tronom 1 Kok                | Passiv |                  |  |  |  |  |
| 32470939          | 1 Den Gamle Kro Hornslet Aps Under Konkurs           | 04/01-2012       | 30/06-2012      | 1002 1011<br>1030<br>1009                 | 1109       | 1715 Gas   | tronom 1 Kok                | Passiv |                  |  |  |  |  |
| 32470939          | 1 Den Gamle Kro Hornslet Aps Under Konkurs           | 01/07-2012       | 31/08-2012      | 1002 1011<br>1030<br>1009<br>1062<br>1064 | 1132       | 1715 Gas   | tronom 4 Gastronomassistent | Passiv | в                |  |  |  |  |
| Skolepraktik      | 203 AARHUS TECH                                      | 01/09-2012       | 12/10-2012      | 1081 1026                                 | 1195       | 1715 Gas   | tronom 4 Gastronomassistent | Passiv |                  |  |  |  |  |
| Skolepraktik      | 203 AARHUS TECH                                      | 13/10-2012       | 31/12-2012      | 1081 1026                                 | 1199       | 1715 Gas   | tronom 1 Kok                | Passiv |                  |  |  |  |  |
| 32055796          | 2 Café Ministeriet                                   | 03/12-2012       | 31/12-2012      | 1083                                      | 1113       | 1715 Gas   | tronom 1 Kok                | Passiv |                  |  |  |  |  |

De supplerende aftaletyper vises vertikalt, og for at lette overblikket over de forskellige aftaler, er der indført den samme skiftevise farvemarkering, som kendes fra lærestedssiderne (L20/L21).

## 6 "Søg efter læresteder - grundsøgning" (SL1)

#### 6.1 Accenter i lærestedets navne- og adressefelt ignoreres nu

På grundsøgebilledet har Praktik+ tidligere været følsom over for, om man søgte på lærestedsnavne med eller uden accenter.

Hvis man søgte på Café Himmelblå og skrev "Cafe" – altså uden accent – fik man ikke Café Himmelblå frem som søgeresultat.

På samme måde kunne man ikke fremsøge læresteder på H.C. Sneedorffs Allé, hvis man skrev "Alle" i stedet for "Allé".

Denne følsomhed er nu ændret, så Praktik+ ser bort fra, om lærestedets navn eller adresse indeholder en accent.

## 7 "Søg efter læresteder – søgeresultat" (SL4)

## 7.1 Ny visning ved store søgelister af, hvilken side man er inde på.

På søgeresultatsiden af "Søg efter læresteder" (SL4), kunne man tidligere ikke se, hvilken side man var inde på, hvis søgelisten indeholdt mange læresteder og derfor blev vist over flere sider.

Dette er nu ændret:

| 🖉 http | os://pplus.e   | mu.dk/ - Søg eft        | ter læresteder - søgeresultat (SL4), Praktik+ (   | ANNE636A) - Windows | s Internet Explorer        |              |                           |  |  |  |  |  |  |
|--------|----------------|-------------------------|---------------------------------------------------|---------------------|----------------------------|--------------|---------------------------|--|--|--|--|--|--|
|        | Forside F      | Mine aktiviteter        | 🔎 Søg 🏘 Sidste 🛷 Hjælp 🌏                          | 🚽 📲 Ekstra vindue   | Administration             |              |                           |  |  |  |  |  |  |
| Kviksø | 9              |                         | Seg V                                             |                     | *                          |              | Mine sø                   |  |  |  |  |  |  |
|        |                |                         |                                                   |                     |                            |              |                           |  |  |  |  |  |  |
| ΞV     | Du er her      | <u> </u>                |                                                   |                     |                            |              |                           |  |  |  |  |  |  |
|        |                | 1. Segaraguitat         | 7                                                 |                     |                            |              |                           |  |  |  |  |  |  |
|        | 1. Søgeresunar |                         |                                                   |                     |                            |              |                           |  |  |  |  |  |  |
| E V    | Anvendte       | søgekriterier 🔪         | butik slut 010104-010309, oprettet 14/02-2005 13: | 08                  |                            |              |                           |  |  |  |  |  |  |
|        |                |                         |                                                   |                     |                            |              |                           |  |  |  |  |  |  |
|        | Resultat       | 279 lærestede           | r (0 markerede), redigeret 24/08-2012 12:55       |                     |                            |              |                           |  |  |  |  |  |  |
|        |                |                         |                                                   |                     |                            |              | $\frown$                  |  |  |  |  |  |  |
| << Fo  | rrige 15 Vis   | er 61 til 75 af i alt 2 | 279 læresteder.                                   |                     |                            |              | Gå til side 💈 💌           |  |  |  |  |  |  |
|        | CVR-nr.        | Lb.nr.                  | Navn                                              |                     | Adresse                    | Postnummer   | Tif.nr. 1<br>2 St         |  |  |  |  |  |  |
|        | 67142810       | 3                       | Dahl-Jensen Detail A/S                            |                     | Gravensgade 6              | 9000 Aalborg | 98122820 3 Pa             |  |  |  |  |  |  |
|        | 14087974       | 1                       | Blomsterhallen                                    |                     | HASSERISGADE 6             | 9000 Aalborg | 98121040 4 Pa             |  |  |  |  |  |  |
|        | 66287610       | 2                       | Zjoos                                             |                     | Hadsundvej 13              | 9000 Aalborg | 98133220 6 Ak             |  |  |  |  |  |  |
|        | 81679312       | 1                       | Vejgaard Boghandel Aps                            |                     | Hadsundvej 29              | 9000 Aalborg | 25606800 7 Ak             |  |  |  |  |  |  |
|        | 25850777       | 1                       | Frede Ørsteds Efff V/ Anja Thomsen                |                     | Hasserisgade 7             | 9000 Aalborg | 98125331 9 Pa             |  |  |  |  |  |  |
|        | 26089115       | 14                      | Eurospar Jfk                                      |                     | John F. Kennedys Plads 1   | 9000 Aalborg | 99340400 10 Ak            |  |  |  |  |  |  |
|        | 16194085       | 1                       | Bella Donna Modetøj                               |                     | John F. Kennedys Plads A F | 9000 Aalborg | 98162116 12 Pa            |  |  |  |  |  |  |
|        | 70799618       | 2                       | Aps Kbus 8 Nr 217                                 |                     | Klokkestabelen 39          | 9000 Aalborg | 98182555 14 Pa            |  |  |  |  |  |  |
|        | 17039040       | 1                       | Japan Foto Aalborg V/ Jan Møller Nielsen          |                     | Maren Turis Gade 1         | 9000 Aalborg | 98169633 <sup>15</sup> Pa |  |  |  |  |  |  |
|        | 24216594       | 1                       | Butik Julie                                       |                     | Maren Turis Gade 4         | 9000 Aalborg | 98166714 17 Pa            |  |  |  |  |  |  |
|        | 66287610       | 3                       | Zjoos                                             |                     | Møllegade 4                | 9000 Aalborg | 98102900 18 Ak            |  |  |  |  |  |  |
|        | 26381886       | 1                       | Lab Skateshop                                     |                     | Møllegade 8                | 9000 Aalborg | 98774904 Pa               |  |  |  |  |  |  |
|        | 35954716       | 346                     | F. Salling A/S                                    |                     | NYTORV 8                   | 9000 Aalborg | 98160000 Ak               |  |  |  |  |  |  |
|        |                |                         | -                                                 |                     |                            |              |                           |  |  |  |  |  |  |

Der står nu et tal i feltet efter "Gå til side", og hvis man trækker drop down listen ned, vil samme tal være markeret.

## 8 "Brugere" (U01)

## 8.1 Visning af oplysning om primært arbejdsområde

På siden "Brugere" (U01) underadministrationsmenuen stod der tidligere ved alle brugere i kolonnen "Rettigheder", at brugeren var "Avanceret bruger" med adgang til avancerede mængdeoperationer.

Denne kolonne er nu udskiftet med oplysningen om, hvorvidt brugeren primært arbejder med EUD eller AMU:

| 🖉 https://pplus.er | mu. dk/ - Brugere | e (U01), Prakt | tik+ (ANNE636/ | ) - Windows Inte       | rnet Explo | orer        |         |               |                       |                |                   |            |
|--------------------|-------------------|----------------|----------------|------------------------|------------|-------------|---------|---------------|-----------------------|----------------|-------------------|------------|
| 🕜 Forside 🚦        | Mine aktiviteter  | 🔎 Søg          | Sidste         | 🛷 Hjælp 🛛 👌            | Ek:        | stra vindue | Ac      | Iministration | ı                     |                |                   | 👘 Log      |
| Kviksøg            |                   | Søg 🔻          |                |                        |            |             |         |               |                       |                | Mine              | søgelister |
| 🕞 🗸 Søg bruger     | re                |                |                |                        |            |             |         |               |                       |                |                   |            |
| Bruger             |                   |                |                |                        |            |             |         |               |                       |                |                   |            |
| Brugerkode         |                   |                |                |                        |            | Uddanne     | Ises .  |               |                       | Tilfai         |                   |            |
| Navn               |                   |                |                |                        |            | områder     |         | ddanneise     |                       | 1110           |                   |            |
| Initialer          |                   |                |                |                        |            |             |         | iste          |                       |                |                   |            |
| TIf.1              |                   |                |                |                        |            |             |         |               |                       |                |                   |            |
| TIf.2              |                   |                |                |                        |            |             |         |               |                       |                |                   |            |
| Email              |                   |                |                |                        |            |             |         | F/            | 1                     |                |                   |            |
|                    | 1                 |                |                |                        |            |             |         | rjem          |                       |                |                   |            |
| Brugers Skole / I  | FU                |                |                |                        |            |             |         |               |                       |                |                   |            |
| Nummer             |                   |                |                |                        |            | Postnum     | mer 🗌   |               |                       |                |                   |            |
| Navn               |                   |                |                |                        |            | Region      |         |               | ¥                     |                |                   |            |
| Adresse            |                   |                |                |                        |            |             |         |               |                       |                |                   |            |
| Tlf.nr.            |                   |                |                | -                      |            |             |         |               |                       |                |                   |            |
|                    |                   |                |                |                        |            |             |         |               |                       |                |                   |            |
|                    |                   |                |                |                        |            |             |         |               |                       |                | Dud falles        | 1146       |
|                    |                   |                |                |                        |            |             |         |               |                       |                | Ryu teiter        | Udibi      |
| Aktive brugere     | <u> </u>          |                |                |                        |            |             |         |               |                       |                |                   |            |
| Skole              |                   | Bruger         | kode N         | avn                    | Initialer  | Tif.1       | Tlf.2   | Faxnr.        | Email                 | Primært Område | Seneste aktivitet | Udløbsdato |
| 102Aalborg Hande   | Isskole           | ANNE6          | 36A A          | nne Birch              | ANB        | 99364768    | 2710594 | 1             | 🖃 anne.birch@uni-c.dk | EUD            | 15-10/2013 14:41  |            |
| 102Aalborg Hande   | Isskole           | GERT0          | 592 G          | indbjerg               | GGS        | 27105948    |         |               | 🖃 ggs@ah.dk           | EUD            | 11-10/2013 13:48  |            |
| 102Aalborg Hande   | Isskole           | HANN7          | 268 H          | anne Christensen       | HAC        | 27886018    | 2788601 | 8             | 🖃 hac@ah.dk           | AMU            | 09-10/2013 13:00  |            |
| 102Aalborg Hande   | Isskole           | LARS9          | 593 L          | ars Halskov Peters     | LHP        | 27886017    | 2788601 | 7             | 🖃 lhp@ah.dk           | EUD            | 11-10/2013 08:56  |            |
| 102Aalborg Hande   | Isskole           | ULLA15         | 581 U          | lla Søgaard<br>ndersen | UAN        | 99364577    |         |               | 🔄 uan@ah.dk           | EUD            | 11-10/2013 11:16  |            |
| Mail til brugere D | an Flette fil     |                |                |                        |            |             |         |               |                       |                |                   |            |

## 9 Fejlrettelser

#### 9.1 Kviksøg

Kviksøg har i en periode ikke ignoreret, om man søgte på lærestedsnavne med eller uden accent – jf. afsnit 6.1.

Denne fejl er rettet.

## 9.2 "Brugere" (U01)

I en periode er der kommet en meddelelse fra webside, som man skulle sige OK til, hvis man under "Brugere" ville søge på Praktik+ brugere.

Denne fejl er ligeledes rettet.